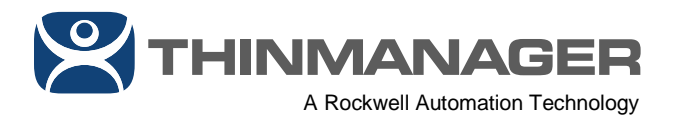

# ThinManager V-Flex Licenses

# with FactoryTalk Activation

With V-FLEX licensing, ThinManager users now have the ability to purchase specific quantities of ThinManager terminal connection licenses - not just in multiples of 5. In addition, these quantities can be broken up by the customer as needed.

V-FLEX licensing is available with FactoryTalk Activation (FTA) or traditional ThinManager product licensing (TMA). This article will cover how to manage and apply V-FLEX licensing with FactoryTalk Activation (FTA). While the process is fundamentally the same, the steps and software tools involved are quite different.

Redundancy is now a companion license that must be ordered along with the base license, each in the desired quantity of terminal connection licenses. For more information on V-FLEX licensing including catalog numbers and requesting quotations, please refer to <u>1083071 - List of ThinManager Catalog Numbers</u>.

### Redundancy

If you have purchased Redundancy, you will need to determine which ThinManager install is your Primary and which will be your Secondary. The base V-FLEX license will be assigned to the Primary ThinManager installation, while the Redundancy companion license will be assigned to your Secondary. In order for the Redundancy companion license to initially function, the Secondary ThinManager installation must be synchronized with the Primary ThinManager installation. If after initial synchronization, the Secondary ThinManager installation. If after initial synchronization, the Secondary ThinManager cannot connect to the Primary ThinManager, it will continue to function for a period of sixty (60) days. If the Secondary ThinManager cannot synchronize with the Primary after sixty (60) days, it will be automatically de-activated. ThinManager terminals that are already booted up will continue to function as long as they can still connect to their content sources. However, if they are rebooted and the Primary ThinManager is unreachable and the Secondary ThinManager is de-activated, they will not be able to boot.

Due to the nature of V-FLEX licensing, you can assign any number of primary V-FLEX licenses to your Primary ThinManager Server and any number of Redundancy companion licenses to your Secondary ThinManager Server. In the majority of cases, you will assign the same number of V-FLEX licenses to your primary and your secondary.

ThinManager - A Rockwell Automation Technology | 1220 Old Alpharetta Road, Suite 390 | Alpharetta, GA 30005 | USA www.thinmanager.com | Toll-Free 1-877-239-4282 | 678-990-0945

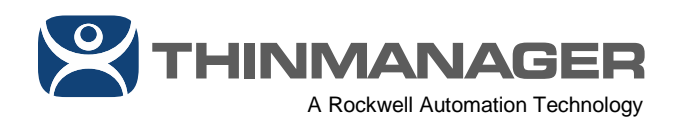

If you apply fewer V-FLEX Redundancy companion licenses to your secondary than you have on your primary, you will only be able to boot the number of Redundancy companion licenses assigned to your secondary. If in this use case you only want certain ThinManager terminals to boot from the secondary, the easiest way to accomplish this is to use ThinManager Ready terminals which allow you to statically assign the IP addresses of your Primary and Secondary ThinManager Servers; therefore, only assign a Secondary ThinManager Server IP address to the terminals you want to utilize your Secondary ThinManager Server.

If you apply more V-FLEX Redundancy companion licenses to your secondary than you have on your primary, you will only be able to boot the number of licenses assigned to your primary, even when booting from your Secondary ThinManager Server.

## FactoryTalk Activation (FTA)

V-FLEX licensing with FactoryTalk Activation is ordered through your distributor. Upon completing an order through your distributor, you will receive an email like the one below with your order details, including activation details.

#### Line Item: 0110

Quantity Licensed: 1 Number of Installs Licensed: 100 License Term: 365 Days Subscription

This product is a bundle consisting of two or more

| 5 33 | products you can activate with a single serial number and product key. |                                          |          |               |              |              | 6                     |
|------|------------------------------------------------------------------------|------------------------------------------|----------|---------------|--------------|--------------|-----------------------|
| Qty  | Catalog Number                                                         | Description                              | Version  | Serial Number | Product Key  | License Type | Life Term             |
| 1    | 9541-TMFT1ENT                                                          | ThinManager TMF1 1ySub ESD S/W           | 11.10.00 | 10.000        | serves 1, he | CONCURRENT   | 365 Days Subscription |
|      | 9541-TMFRT                                                             | ThinManager FTA 1 VFLX Red 1ySub ESD S/W | 11.10.00 | 10000         | KING LUM     | CONCURRENT   | 365 Days Subscription |

<u>View</u>, save and print your online activation certificate(s). <u>Download</u> your software from the software download page.

The screen shot above is for 100 V-FLEX licenses with Redundancy. The catalog number 9541-TMFT1ENT is the base V-FLEX license, and 9541-TMFRT is the Redundancy companion license. If you purchased a Perpetual V-FLEX license, these catalog numbers would be 9541-TMF1-FTAP and 9541-TMFRP, respectively.

For details on how to activate FTA licenses, there are existing KB articles for both online (where your FactoryTalk Activation Manager has Internet connectivity) and offline (where your FactoryTalk Activation Manager does not have Internet connectivity). For online, please refer to AID106058. For offline, please refer to AID587245.

For simplicity, the steps below assume the Primary and Secondary ThinManager installations have access to the Internet (if only temporarily), and each have

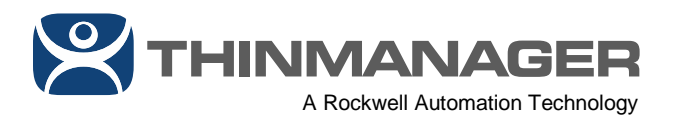

ThinManager 11 or newer as well as FactoryTalk Activation Manager 4.03.03 or newer, which is required for ThinManager to use FactoryTalk Activation.

- 1. Open FactoryTalk Activation Manager on your Primary ThinManager installation.
- 2. From FactoryTalk Activation Manager, click the **Manage Activations** tab followed by the **Get New Activations** link.

| 🔀 FactoryTalk Activation Manager      |                                              |
|---------------------------------------|----------------------------------------------|
| S S S S S S S S S S S S S S S S S S S | Manager                                      |
| Home Manage Activations Advanced      |                                              |
|                                       | Select the location that will provide your a |
| Find Available Activations            | Path to Activations                          |
|                                       | C:\Users\Public\Documents\Rock               |
| 2 Get New Activations                 |                                              |

3. From the Enter Activation Information step of the Get New Activations tab, enter in the Serial Number and Product Key from your activation email, and click the Validate Activation button. For a Subscription license, this would be the Serial Number and Product Key for the 9541-TMFT1ENT catalog number, and for a Perpetual license, this would be the Serial Number ad Product Key for the 9541-TMF1-FTAP catalog number.

THINMANAGER

| A Rockwell Automation Technology | 1 |
|----------------------------------|---|
|----------------------------------|---|

| FactorvTalk Activation           | Manager                                                                                      | Help   Abo |
|----------------------------------|----------------------------------------------------------------------------------------------|------------|
| fome Manage Activations Advanced |                                                                                              |            |
|                                  | Enter Activation     Z Validate Activation     S Download     Activation                     |            |
| Find Available Activations       |                                                                                              |            |
|                                  | To activate your software, you need the Activation Certificate that came with your software. |            |
| Get New Activations              | Enter the serial number and product key for each product you want to activate.               |            |
| Borrow Activations               | Serial # Product Key                                                                         |            |
|                                  | Annual Repairing and Annual State                                                            |            |
| Return Activations               | 0 0                                                                                          |            |
| Rehost Activations               | • •                                                                                          |            |
| Renew Activations                |                                                                                              |            |
|                                  | Add Remove                                                                                   | 3          |
| Learn more                       |                                                                                              |            |

4. From the Validate Activation step of the Get New Activations tab, enter the number of V-FLEX licenses to activate in the # to Download field and click the Download Activation button. In the example above, we are activating 7 of the available 100 that we originally purchased, which will leave us with 93 remaining to deploy and activate wherever we need them.

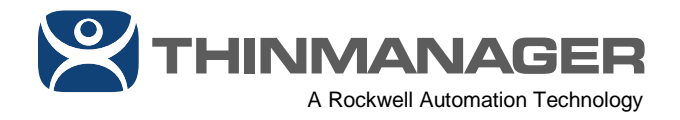

| PactoryTalk Activation Manager                                                                                                    |      |                      |                |                                          |                       |                      | - 🗆 🗙              |
|----------------------------------------------------------------------------------------------------|------|----------------------|----------------|------------------------------------------|-----------------------|----------------------|--------------------|
| CONTROL OF CONTROL OF | Mar  | ager                 |                |                                          |                       |                      | Help   Abo         |
| Home Manage Activations Advanced                                                                                                    |      |                      |                |                                          |                       |                      |                    |
|                                                                                                    | ิด   | Enter Activation     | 2 Validate A   | ctivation Download                       |                       |                      |                    |
| Find Available Activations                                                                                                    | Your | activations have be  | en validated   |                                          |                       |                      |                    |
| Get New Activations                                                                                                    | Sele | ct the number of act | ivations you w | ant to download for each product and bin | iding.                |                      |                    |
| Borrow Activations                                                                                                    |      | #to Download         | Available      | Product                                  | Product Version       | Binding              | Destination        |
|                                                                                                    | •    | 7                    | 100            | ThinManager TMF1 1ySub ESD S/W           | 11.10.00 •            | This computer        | This computer      |
| Return Activations                                                                                                    |      | 1                    |                |                                          |                       |                      |                    |
| Rehost Activations                                                                                                    |      | -                    | Т              |                                          |                       |                      |                    |
| Renew Activations                                                                                                    |      |                      |                |                                          |                       |                      |                    |
| Learn more                                                                                                    | ¢    |                      |                |                                          |                       |                      | 2,                 |
| Peckwell Automation                                                                                                    |      |                      |                | < 8                                      | Enter Activation Infi | ormation Down        | nload Activation > |
| nockwell Automation                                                                                                    |      |                      |                | 0.00                                     |                       | construction for the |                    |

5. You should see a confirmation indicating that your activations were successfully downloaded to **FactoryTalk Activation Manager**. Click the **Find Available Activations** link.

CHINANAGER A Rockwell Automation Technology

|                                 | Tyraniag  | 301                                  |                 |                  |                          |             |
|---------------------------------|-----------|--------------------------------------|-----------------|------------------|--------------------------|-------------|
| ome Manage Activations Advanced | Ent       | er Activation 🕗 Validate Activa      | tion 3 Dow      | vnload<br>vation |                          |             |
| Find Available Activations      | Factory   | Talk Activation Download Com         | pletel          |                  |                          |             |
| Get New Activations             | Print you | r activation information and save it | in a secure pla | ce.              |                          |             |
|                                 | F         | Product                              | Serial #        | Product Version  | Binding                  | #Downloaded |
| Borrow Activations              | •         | hinManager TMF1 1ySub ESD SA         | w.              | 11.10.00         | DISK_SERIAL_NUM=e4c3cb49 | 7           |
| Return Activations              |           |                                      |                 |                  |                          | 1           |
| Rehost Activations              |           |                                      |                 |                  |                          |             |
| Renew Activations               |           |                                      |                 |                  |                          |             |
|                                 | <         |                                      |                 |                  |                          |             |
|                                 |           |                                      |                 |                  |                          |             |

6. From the **Find Available Activations** tab, click the **Refresh Activations** button. You should now see the V-FLEX client license listed.

| te Activation Search Pa | Update Ac                                                 | cation:                    | w activation loc                                                                                                    |                |                                                            | Manage Activations Advanced                                    |  |  |  |
|-------------------------|-----------------------------------------------------------|----------------------------|----------------------------------------------------------------------------------------------------|----------------|------------------------------------------------------------|----------------------------------------------------------------|--|--|--|
| te Activation Search Pa | Update Ac                                                 | cation:                    | w activation Inc                                                                                                    |                |                                                            |                                                                |  |  |  |
|                         |                                                           |                            | Select the location that will provide your activations or add a new activation location: Update Activation Search Path |                |                                                            |                                                                |  |  |  |
|                         |                                                           | Path to Activations        |                                                                                                    |                |                                                            |                                                                |  |  |  |
|                         | C:\Users\Public\Documents\Rockwell Automation\Activations |                            |                                                                                                    |                |                                                            |                                                                |  |  |  |
|                         |                                                           |                            |                                                                                                    |                |                                                            | et New Activations                                             |  |  |  |
|                         |                                                           |                            |                                                                                                    |                |                                                            |                                                                |  |  |  |
|                         |                                                           |                            |                                                                                                    |                |                                                            | lorrow Activations                                             |  |  |  |
|                         |                                                           |                            |                                                                                                    |                |                                                            |                                                                |  |  |  |
|                         |                                                           |                            |                                                                                                    |                | able activations                                           | leturn Activations                                             |  |  |  |
| Location                | Feature<br>Version                                        | Activation                 | Expires                                                                                                    |                | Product                                                    | ehost Activations                                              |  |  |  |
| RDS1                    | 1.00                                                      | R\$5K_700.EXE              | 3/1/2020                                                                                                    | 10110-00100    | RSLogix 5000 Pro (English)                                 |                                                                |  |  |  |
| RDS1                    | 1.00                                                      | RS5K_700.EXE               | 3/1/2020                                                                                                    | and a state of | RSLogix 5000 Pro (English)                                 | tenew Activations                                              |  |  |  |
| RDS1                    | 1.00                                                      | RS5K 700 EXE               | 3/1/2020                                                                                                    | 1000           | RSLoaix 5000 Pro (English)                                 |                                                                |  |  |  |
|                         | 11.10                                                     | TM.FLX.XLR                 | 10/12/2020                                                                                                    | 1000           | ThinManager V-FLEX Client License                          |                                                                |  |  |  |
| RDS1                    | 11.10                                                     |                            |                                                                                                    |                |                                                            |                                                                |  |  |  |
| L                       | Feature<br>Version<br>1.00                                | Activation<br>RS5K_700.EXE | Expires 3/1/2020                                                                                                    | ▲ Serial #     | able activations:<br>Product<br>RSLogix 5000 Pro (English) | lorrow Activations<br>leturn Activations<br>lehost Activations |  |  |  |

6

ThinManager - A Rockwell Automation Technology

www.thinmanager.com | Toll-Free 1-877-239-4282 | 678-990-0945

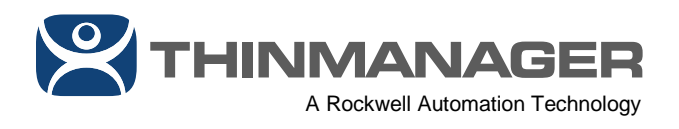

7. With our FactoryTalk Activation downloaded and activated within **FactoryTalk Activation Manager**, we now need to assign it in ThinManager. Still on the Primary ThinManager installation, open the **ThinManager Admin Console**.

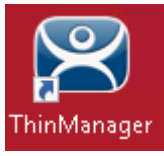

8. From ThinManager, select the **Install** ribbon, followed by clicking the **License Mode** icon.

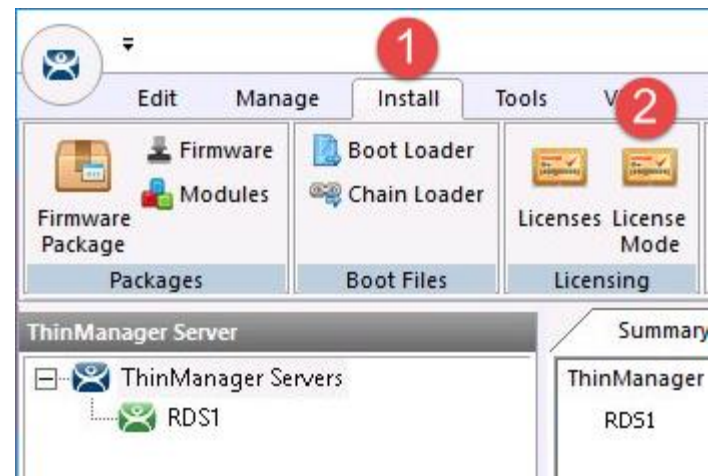

9. From the License Mode window, select the FactoryTalk Activation option button and click the OK button.

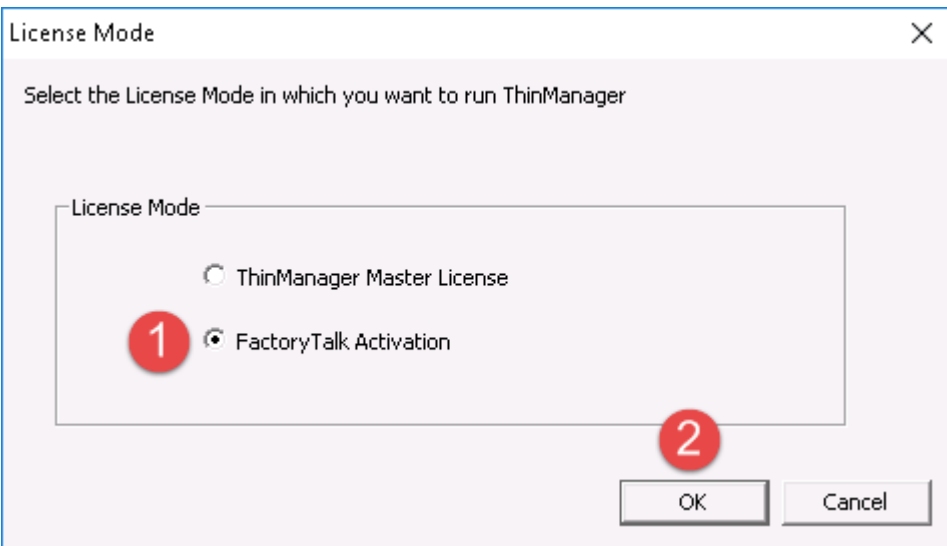

10. You will receive a notification that ThinManager has no valid terminal connection licenses. Click the **OK** button.

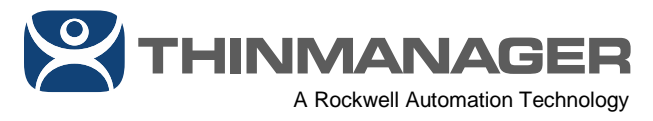

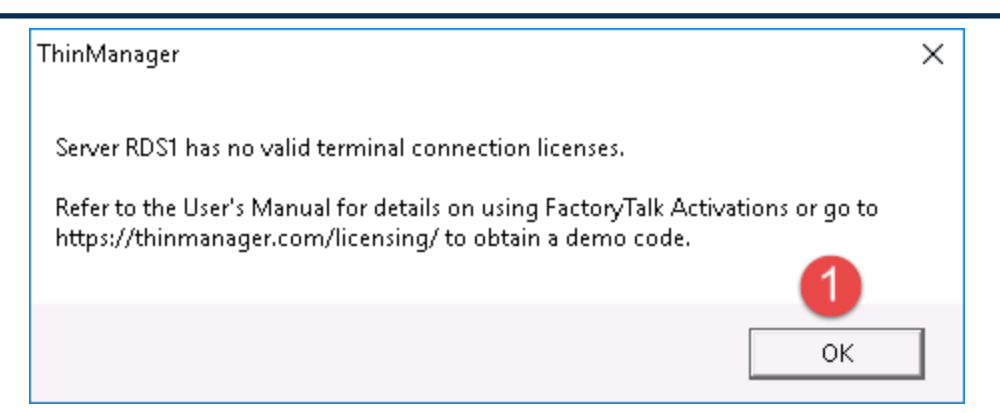

11. From the **Install** ribbon, click the **Licenses** icon.

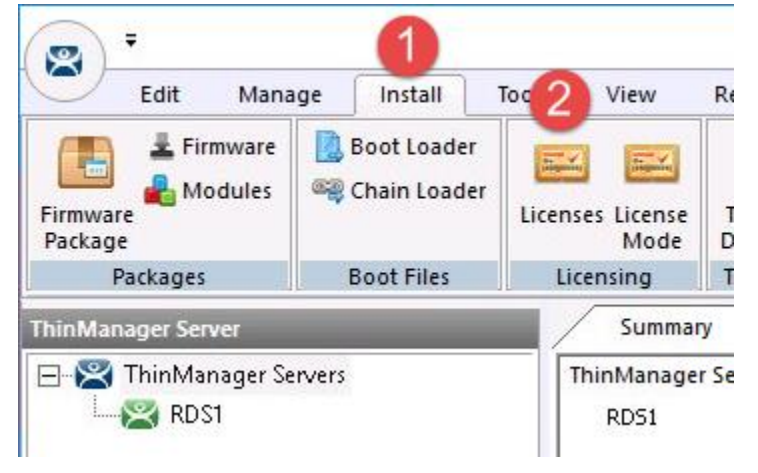

12. From the FactoryTalk Activations window, click the **Add Activation** button.

| $\Box$ |
|--------|
|        |
|        |
|        |
|        |
|        |
|        |
|        |
|        |
| _      |
|        |
|        |

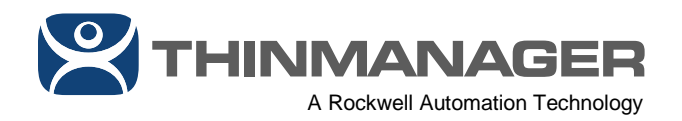

13. From the Add Activations to ThinManager window, select the Serial Number row that you activated in the previous steps and then enter the number of activations to add to your Primary ThinManager installation (7 in the example), followed by clicking the OK button.

| Α | dd Activations to Thin   | Manager                    |         |       |                 | ×           |
|---|--------------------------|----------------------------|---------|-------|-----------------|-------------|
|   | Installed Activations    |                            |         |       |                 |             |
|   | Choose the Serial Numbe  | er to add activations from |         |       |                 |             |
|   | 🔽 Only show ThinMa       | nager Activations          |         |       |                 |             |
|   | Serial Number            | Feature                    | Version | Count | Available Count | Expiration  |
|   |                          | TM.FLX.XLR                 | 11.10   | 7     | 7               | 12-oct-2020 |
|   | 1                        |                            |         |       |                 |             |
|   | <                        |                            |         |       |                 | >           |
|   | Enter the number of acti | vations to add to ThinMar  | nager 2 | 7     | <b>3</b><br>ок  | Cancel      |

14. The **FactoryTalk Activations** window should now show your **Serial Number** with the correct **Count** assigned to it. Click the **OK** button.

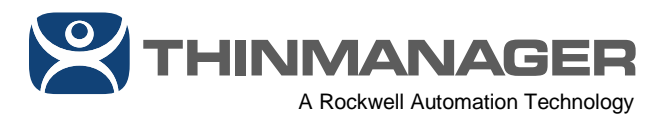

| li Serial Mumper | Feature    | Count |
|------------------|------------|-------|
| Denarmanber      | TM.FLX.XLR | 7     |
|                  |            | ·     |
|                  |            |       |
|                  |            |       |
|                  |            |       |
|                  |            |       |
|                  |            |       |
|                  |            |       |
|                  |            |       |
|                  |            |       |
|                  |            |       |
|                  |            |       |
|                  |            |       |

15. To verify that your V-FLEX licenses are now active and assigned to ThinManager, click the **ThinManager Server** icon from tab toolbar, followed by selecting your **ThinManager Server** from the tree and then clicking the **Licenses** tab.

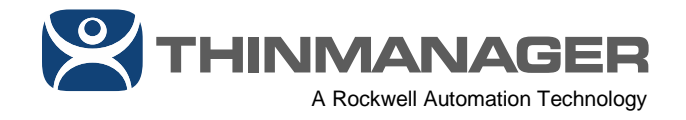

|                              | ge          | Tools View Remote View    | Help        |          |
|------------------------------|-------------|---------------------------|-------------|----------|
| Tirmware<br>Modules<br>ckage | Boot Loader | Licenses License<br>Mode  | eports      |          |
| Tuckuyes                     | boottines   |                           |             | r        |
| nManager Server              |             | Configuration Licer       | roperties   | Schedule |
| 😤 ThinManager Se             | rvers       |                           | -           |          |
| 2 😤 RDS1                     |             | Licenses                  | Used / Av   |          |
|                              |             | MultiMonitor License      | 0/7         |          |
|                              |             | WinTMC Connection Licen:  | se 0/7      |          |
|                              |             | Relevance License         | 0/7         |          |
|                              |             | TermSecure License        | 0/7         |          |
|                              |             | Terminal Connection Licen | se 0/7      |          |
|                              |             | XLr License               | 0/7         |          |
|                              |             | Serial Number             | Feature     | Count    |
|                              |             | 100000000                 | TM.FLX.XLR  | 7        |
|                              |             | Terminal                  | Feature     | Count    |
|                              |             |                           | THE FLU VID | 8490 C   |

## Centralized FactoryTalk Activation Manager:

In the example provided, we activated and downloaded our V-FLEX licenses directly to our Primary ThinManager installation (7 of the 100 count we purchased). It should be noted that V-FLEX licenses can also be activated and downloaded to a central FactoryTalk Activation Manager, one that is not co-located on the same machine as ThinManager. With a centralized FactoryTalk Activation Manager, you could choose to activate and download all 100, and then assign them to separate ThinManager installations in your network. In this scenario, you would still need to install FactoryTalk Activation Manager on the ThinManager machine(s), but you would point those

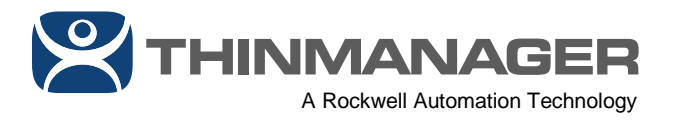

FactoryTalk Activation Manager(s) to the central FactoryTalk Activation Manager. To do this:

- 1. Open FactoryTalk Activation Manager from your ThinManager installation.
- 2. Click the Manage Activations tab, followed by clicking the Update Activation Search Path link.

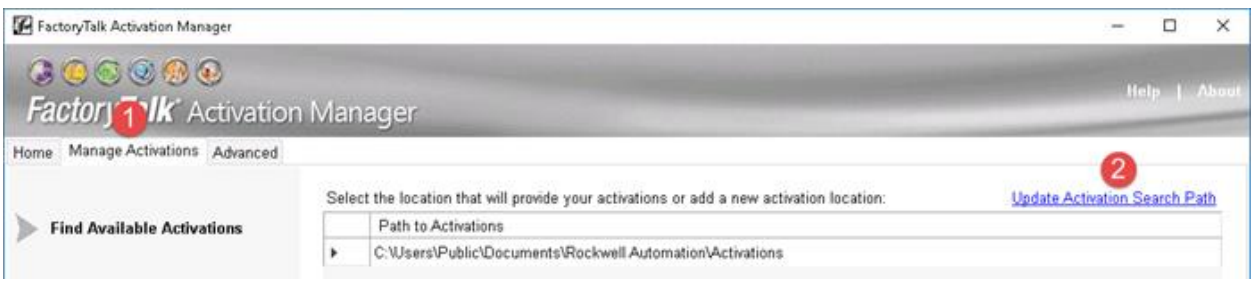

3. From the **Update Activation Search Path** window, click the **Add Server** button.

| - | Selected | Path to Activat | lions        |                 |                  |  |
|---|----------|-----------------|--------------|-----------------|------------------|--|
|   |          | A 111           |              | -               |                  |  |
| _ |          | C:Wsers\Public  | c/Documents/ | Rockwell Automa | tion/Activations |  |
|   |          |                 |              |                 |                  |  |
|   |          |                 |              |                 |                  |  |
|   |          |                 |              |                 |                  |  |
|   |          |                 |              |                 |                  |  |
|   |          |                 |              |                 |                  |  |
|   |          |                 |              |                 |                  |  |
|   |          |                 |              |                 |                  |  |
|   |          |                 |              |                 |                  |  |
|   |          |                 |              |                 |                  |  |
|   |          |                 |              |                 |                  |  |
|   |          |                 |              |                 |                  |  |
|   |          |                 |              |                 |                  |  |

4. From the **Update Activation Search Path** window, enter the **computer name** of where the central FactoryTalk Activation Manager is installed, check the checkbox next to it, click the **Up** button followed by the **Save** button.

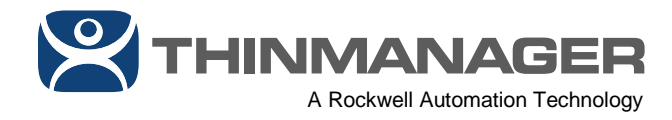

|   | Selected | Path to Activations                                       |
|---|----------|-----------------------------------------------------------|
|   | Selected | C:\Users\Public\Documents\Rockwell Automation\Activations |
| • |          | HMI                                                       |
|   |          |                                                           |
|   |          |                                                           |
|   |          |                                                           |

**NOTE:** When the ThinServer service starts, it re-validates the FactoryTalk Activation license that has been assigned to it. This is done since a FactoryTalk Activation license can be Borrowed, Rehosted, etc. However, if the ThinServer service is unable to revalidate the FactoryTalk Activation license assigned to it, that assigned license will be de-activated in ThinManager. In practice, this means if your V-FLEX licenses are activated on a centralized FactoryTalk Activation Manager and ThinManager is unable to connect to that FactoryTalk Activation Manager once those V-FLEX licenses have been assigned to it, ThinManager will continue to run and stay activated. However, if the ThinServer service is re-started at a time when ThinManager cannot connect to the centralized FactoryTalk Activation Manager, then it will be de-activated in ThinManager. ThinManager Terminals that are already booted will not be affected, but if a ThinManager Terminal is rebooted when there are no activated ThinManager installations available, it will be unable to boot. If the ThinServer service is started and cannot reach the centralized FactoryTalk Activation Manager, you will need to restart the ThinServer service once communication to the centralized FactoryTalk Activation Manager is re-established.

16. If you will be deploying Redundant ThinManager Servers, you will now repeat the previous steps on the **Secondary** ThinManager installation in order to activate and download the Redundancy companion license. Open **FactoryTalk Activation Manager** on your Secondary ThinManager installation.

17. From FactoryTalk Activation Manager, click the **Manage Activations** tab followed by the **Get New Activations** link.

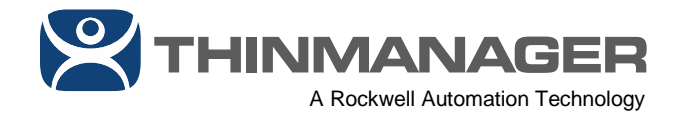

| 📕 FactoryTalk Activation Manager |                                              |
|----------------------------------|----------------------------------------------|
| Sectors Factors Ik Activation    | tion Manager                                 |
| Home Manage Activations Advance  | ed                                           |
|                                  | Select the location that will provide your a |
| Find Available Activations       | Path to Activations                          |
|                                  | C:\Users\Public\Documents\Rocky              |
| 2 Get New Activations            |                                              |

18. From the Enter Activation Information step of the Get New Activations tab, enter in the Serial Number and Product Key from your activation email, and click the Validate Activation button. For a Subscription license, this would be the Serial Number and Product Key for the 9541-TMFRT catalog number, and for a Perpetual license, this would be the Serial Number ad Product Key for the 9541-TMFRP catalog number.

| FactoryTalk Activation Manager               |                                                                                              | - 🗆 X                 |
|----------------------------------------------|----------------------------------------------------------------------------------------------|-----------------------|
| COSCO SON SON SON SON SON SON SON SON SON SO | on Manager                                                                                   | Help   About          |
| Home Manage Activations Advanced             |                                                                                              |                       |
| Find Available Activations                   | To activate your software, you need the Activation Certificate that came with your software. |                       |
| Get New Activations                          | Enter the serial number and product key for each product you want to activate.               |                       |
| Borrow Activations                           | Serial # Product Key                                                                         |                       |
| Return Activations                           | 0 2                                                                                          |                       |
| Rehost Activations                           |                                                                                              |                       |
| Renew Activations                            |                                                                                              |                       |
| Learn more                                   | Add Remove                                                                                   | 3                     |
| <b>Rockwell Automation</b>                   | n                                                                                            | Validate Activation > |

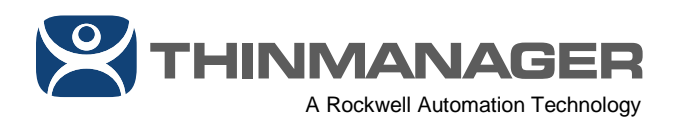

19. From the **Validate Activation** step of the **Get New Activations** tab, enter the number of V-FLEX licenses to activate in the **# to Download** field and click the **Download Activation** button. In the example above, we are activating 7 of the available 100 that we originally purchased, which will leave us with 93 remaining to deploy and activate wherever we need them.

| FactoryTalk Activation Manager   |      |                                 |                                                 |                                         |                  | - 0              | x ı   |
|----------------------------------|------|---------------------------------|-------------------------------------------------|-----------------------------------------|------------------|------------------|-------|
| COSCONTROLLAR Activation         | Mar  | ager                            |                                                 |                                         |                  | Help             | Abou  |
| Home Manage Activations Advanced |      |                                 |                                                 |                                         |                  |                  |       |
| Find Available Activations       | Your | Enter Activation<br>Information | Volidate Ac<br>en validated!<br>ivations you wa | trvation Download Activation            |                  |                  |       |
| Borrow Activations               |      | #to Download                    | Available                                       | Product                                 | Product Version  | Binding          | De    |
| Return Activations               |      | 7                               | 100                                             | ThinManager FTA1 VFLX Red 1ySub ESD S/W | 11.10.00 •       | This computer    | Thir  |
| Rehost Activations               |      |                                 | T -                                             |                                         |                  |                  |       |
| Renew Activations                |      |                                 | ۰.                                              |                                         |                  |                  |       |
| Leam more                        | ¢    |                                 |                                                 |                                         | _                | 2                | >     |
| <b>Rockwell</b> Automation       |      |                                 |                                                 | < Enter Activa                          | tion Information | Download Activat | ion > |

20. You should see a confirmation indicating that your activations were successfully downloaded to **FactoryTalk Activation Manager**. Click the **Find Available Activations** link.

| Manage Activations              |                             |                                 |                        |                 |                           |       |
|---------------------------------|-----------------------------|---------------------------------|------------------------|-----------------|---------------------------|-------|
| tome manage Activations Advance | Enter Active<br>Information | ation 🕗 Validate Activation     | Download<br>Activation |                 |                           |       |
| Find Available Activations      | FactoryTalk A               | ctivation Download Comple       | tel                    |                 |                           |       |
| Get New Activations             | Print your activa           | tion information and save it in | a secure place.        |                 |                           |       |
|                                 | Product                     | THE REPORT OF A                 | Serial #               | Product Version | Binding                   | #Down |
| Borrow Activations              |                             | ager FIM FALLX Red 135001       | LOU GIVY               | 11.10.00        | DISK_SCRIPC_ROII-64C3C045 | À .   |
| Return Activations              |                             |                                 |                        |                 |                           | Г     |
| Rehost Activations              |                             |                                 |                        |                 |                           |       |
| Renew Activations               |                             |                                 |                        |                 |                           |       |
|                                 |                             |                                 |                        |                 |                           |       |

21. From the **Find Available Activations** tab, click the **Refresh Activations** button. You should now see the V-FLEX redundancy license listed. Also note it's **Activation** -**TM.FLX.XLR.SEC**. It is very similar to the **Activation** for the base V-FLEX license except for the .SEC part, indicating Secondary.

| 000000                                                                              |        |                                                    |              |                 |                       |                              |                             |                   | Help       |     |
|-------------------------------------------------------------------------------------|--------|----------------------------------------------------|--------------|-----------------|-----------------------|------------------------------|-----------------------------|-------------------|------------|-----|
| FactoryTalk <sup>®</sup> Activatio                                                  | on Man | lager                                              |              |                 |                       |                              |                             |                   | _          | -   |
| ome Manage Activations Advanced                                                     |        |                                                    |              |                 |                       |                              |                             |                   |            |     |
|                                                                                     | Selec  | ct the location that will                          | provide your | r activations o | radd a new a          | ctivation location:          |                             | Update Activation | n Search   | Pat |
| Find Available Activations                                                          |        | Path to Activations                                | -            |                 |                       |                              |                             |                   |            |     |
|                                                                                     | •      | C:\Users\Public\Doc                                | uments\Roc   | kwell Automa    | ntion\Activation      | IS                           |                             |                   |            |     |
| Get New Activations                                                                 |        |                                                    |              |                 |                       |                              |                             |                   |            |     |
|                                                                                     |        |                                                    |              |                 |                       |                              |                             |                   |            |     |
|                                                                                     |        |                                                    |              |                 |                       |                              |                             |                   |            |     |
| Borrow Activations                                                                  |        |                                                    |              |                 |                       |                              |                             |                   |            |     |
| Borrow Activations                                                                  |        |                                                    |              |                 |                       |                              |                             |                   |            |     |
| Borrow Activations<br>Return Activations                                            |        |                                                    |              |                 |                       |                              |                             |                   |            |     |
| Borrow Activations<br>Return Activations                                            |        |                                                    |              |                 |                       |                              |                             |                   |            |     |
| Borrow Activations<br>Return Activations<br>Rehost Activations                      |        |                                                    |              |                 |                       |                              |                             |                   |            |     |
| Borrow Activations<br>Return Activations<br>Rehost Activations                      |        |                                                    |              |                 |                       |                              |                             |                   |            |     |
| Borrow Activations<br>Return Activations<br>Rehost Activations<br>Renew Activations | Avail  | able activations:                                  |              |                 |                       |                              |                             |                   |            |     |
| Borrow Activations<br>Return Activations<br>Rehost Activations<br>Renew Activations | Avail  | able activations:                                  |              |                 |                       |                              | Feature                     |                   |            |     |
| Borrow Activations<br>Return Activations<br>Rehost Activations<br>Renew Activations | Avail  | able activations:                                  | <u>م</u>     | Serial #        | Expires               | Activation                   | Feature<br>Version          | Location          | Total      |     |
| Borrow Activations<br>Return Activations<br>Rehost Activations<br>Renew Activations | Avail  | able activations:<br>Product<br>ThinManager V-FLEX | A Redun C    | Serial #        | Expires<br>10/12/2020 | Activation<br>TM.FLX.XLR.SEC | Feature<br>Version<br>11.10 | Location<br>RDS1  | Total<br>7 |     |

22. With our FactoryTalk Activation downloaded and activated within **FactoryTalk Activation Manager**, we now need to assign it in ThinManager. Still on the Secondary ThinManager installation, open the **ThinManager Admin Console**.

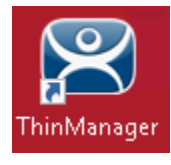

17

23. From ThinManager, select the **Install** ribbon, followed by clicking the **License Mode** icon.

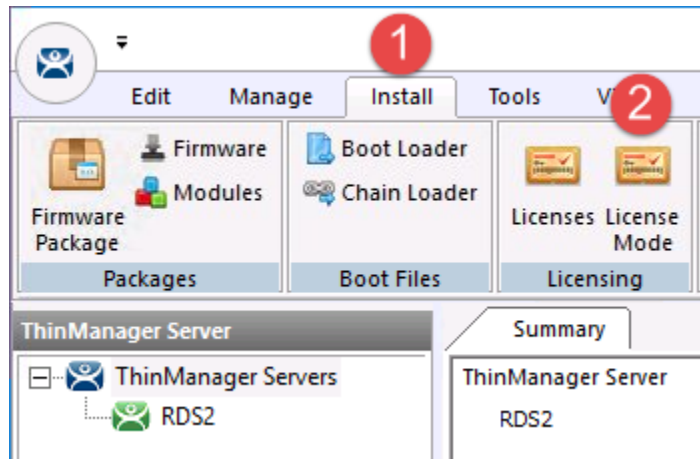

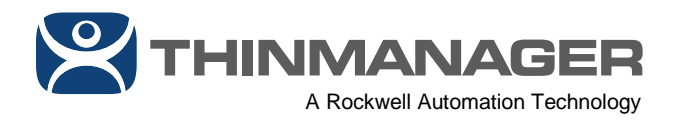

24. From the License Mode window, select the FactoryTalk Activation option button and click the OK button.

| License Mode                                                 | ×    |
|--------------------------------------------------------------|------|
| Select the License Mode in which you want to run ThinManager |      |
|                                                              |      |
| License Mode                                                 |      |
| C ThinManager Master License                                 |      |
| FactoryTalk Activation                                       |      |
| 2                                                            |      |
|                                                              | ncel |

25. You will receive a notification that ThinManager has no valid terminal connection licenses. Click the **OK** button.

| ThinManager                                                                                                    | × |
|----------------------------------------------------------------------------------------------------|---|
| Server RDS2 has no FactoryTalk Activation licenses.                                                                                        |   |
| Refer to the User's Manual for details on using FactoryTalk licenses or go to<br>https://thinmanager.com/licensing/ to obtain a demo code. |   |
| 1                                                                                                    |   |
| ОК                                                                                                    |   |

26. From the **Install** ribbon, click the **Licenses** icon.

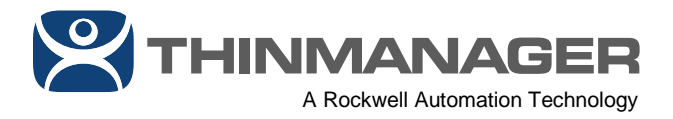

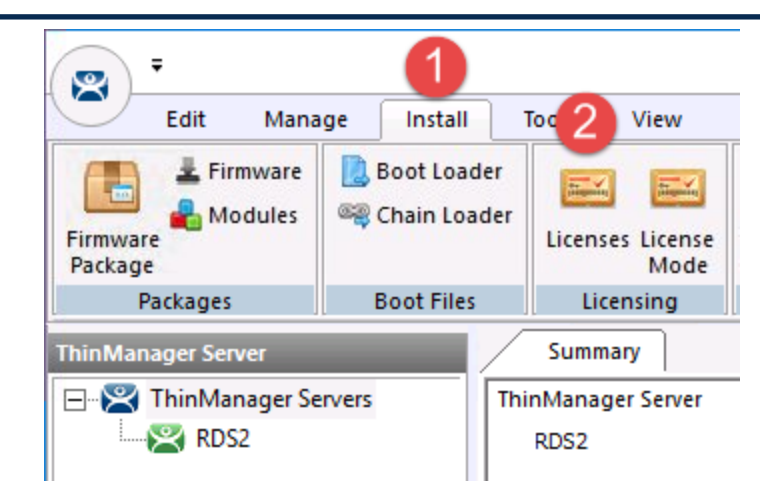

27. From the FactoryTalk Activations window, click the **Add Activation** button.

|                      |                               | $\times$                                                                            |
|----------------------|-------------------------------|-------------------------------------------------------------------------------------|
| : ThinManager server |                               |                                                                                     |
| Feature              | Count                         | Γ                                                                                   |
|                      |                               |                                                                                     |
|                      |                               |                                                                                     |
|                      |                               |                                                                                     |
|                      |                               |                                                                                     |
|                      |                               |                                                                                     |
|                      |                               |                                                                                     |
|                      |                               |                                                                                     |
|                      |                               |                                                                                     |
| Remove Activations   | OK Cancel                     |                                                                                     |
|                      | ThinManager server<br>Feature | ThinManager server          Feature       Count         Remove Activations       OK |

28. From the Add Activations to ThinManager window, select the Serial Number row that you activated in the previous steps and then enter the number of activations to add to your Secondary ThinManager installation (7 in the example), followed by clicking the OK button. Notice the Feature string ends with ".SEC" indicating this is the secondary or Redundancy companion license.

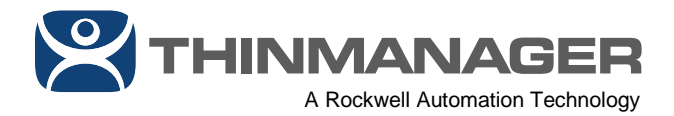

| TM.FLX.XLR.SEC 11.10 7 7 | 12-oct-202 |
|--------------------------|------------|
|                          |            |

29. The **FactoryTalk Activations** window should now show your **Serial Number** with the correct **Count** assigned to it. Click the **OK** button.

| actoryTalk Activation  | าร                         |       | ×      |
|------------------------|----------------------------|-------|--------|
| Activations attached t | to this ThinManager server |       |        |
| Serial Number          | Feature                    | Count |        |
|                        | TM.FLX.XLR.SEC             | 7     |        |
|                        |                            |       |        |
|                        |                            |       |        |
|                        |                            |       |        |
|                        |                            |       |        |
|                        |                            |       |        |
|                        |                            |       |        |
|                        |                            | 1     |        |
| Add Activations        | Remove Activations         | ок    | Cancel |

30. To verify that your V-FLEX licenses are now active and assigned to ThinManager, click the **ThinManager Server** icon from tab toolbar, followed by selecting your **ThinManager Server** from the tree and then clicking the **Licenses** tab.

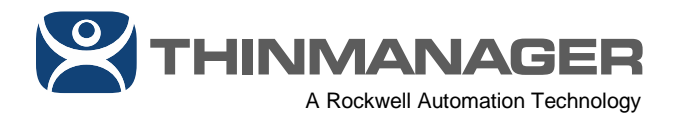

|                                             | age Install | Tools View                                                                                                  | Remote Vie                  | w Help                          |          |      |
|---------------------------------------------|-------------|----------------------------------------------------------------------------------------------------|-----------------------------|---------------------------------|----------|------|
| Firmware<br>Firmware<br>Package<br>Packages | Boot Loader | Licenses License<br>Mode                                                                                    | TermCap<br>Database         | Reports<br>Reports              |          |      |
| hinManager Server                           |             | Configuration                                                                                               | Licenses                    | Properties                      | Schedule | Vers |
|                                             |             | MultiMonitor License<br>WinTMC Connection<br>Relevance License<br>TermSecure License<br>Terminal Connection | e<br>I License<br>I License | 0/7<br>0/7<br>0/7<br>0/7<br>0/7 |          |      |
|                                             |             | XLr License                                                                                                 |                             | 0/7                             |          |      |

31. At this point, we have our FactoryTalk Activations activated, installed and assigned to both our Primary and Secondary ThinManager installations. The last step of the process is to enable **Automatic Synchronization** between those installs so that you only need to make configuration changes in one place, and they are automatically shared to the synchronization partner. **Automatic Synchronization** is also required in order to validate the Redundancy companion license. To enable **Automatic Synchronization**, open the **ThinManager Admin Console** from your **Primary** ThinManager installation.

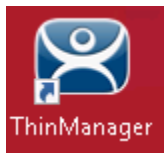

32. From the **Admin Console** on your <u>**Primary**</u> ThinManager installation, click the **Manage** ribbon followed by the **ThinManager Server List** icon.

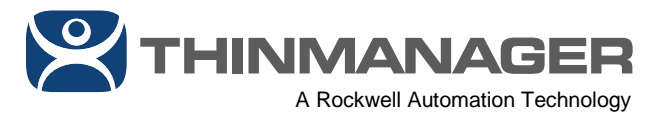

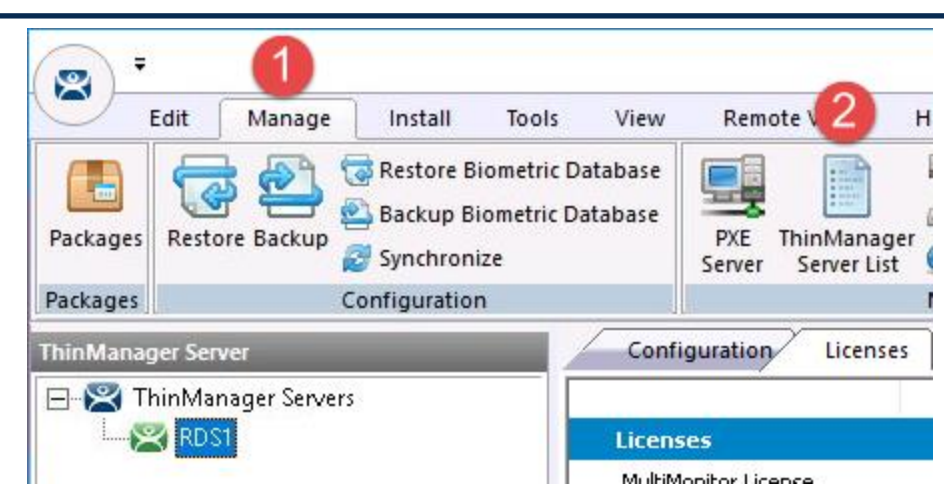

33. From the **Introduction** page of the **ThinManager Server List Wizard**, click the **Next** button.

34. From the **Auto-synchronization Selection** page of the wizard, check the **Automatic Synchronization** checkbox.

| 🕿 ThinManager Server List Wizard 🛛 🛛 🗙                                                                                                    |  |  |  |  |  |  |  |  |
|----------------------------------------------------------------------------------------------------|--|--|--|--|--|--|--|--|
| Auto-synchronization Selection<br>Check Automatic Synchronization to automatically synchronize the<br>configuration of two ThinManager servers.                      |  |  |  |  |  |  |  |  |
| Check the box if you want to use Automatic Synchronization between two<br>ThinManager servers. Leave the box unchecked if you want to use manual<br>synchronization. |  |  |  |  |  |  |  |  |
| If you have mirrored licenses, then you must use Automatic Synchronization.                                                                                          |  |  |  |  |  |  |  |  |
| Automatic Synchronization                                                                                                    |  |  |  |  |  |  |  |  |
| Cancel Help                                                                                                    |  |  |  |  |  |  |  |  |

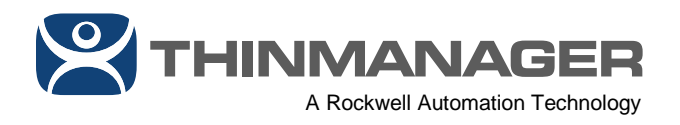

35. 1From the **Auto-synchronization Configuration** page of the wizard, click the **Edit** button for the **Primary ThinManager Server** and enter its **Name** and **IP Address**. Repeat the process for the **Secondary ThinManager Server** and click the **Finish** button.

| 🕿 ThinManager Server List Wizard                                                                                                   |                  |           |  |  |  |  |  |  |  |
|----------------------------------------------------------------------------------------------------|------------------|-----------|--|--|--|--|--|--|--|
| Auto-synchronization Configuration<br>Define the primary and secondary ThinManager servers. These<br>servers will be synchronized. |                  |           |  |  |  |  |  |  |  |
| - Primary ThinManag                                                                                                    | er Server        | Edit      |  |  |  |  |  |  |  |
| Name                                                                                                    | RDS1             |           |  |  |  |  |  |  |  |
| IP Address                                                                                                    | 10.6.10.51       |           |  |  |  |  |  |  |  |
| - Secondary ThinMa                                                                                                    | nager Server     | Edit      |  |  |  |  |  |  |  |
| Name                                                                                                    | RDS2             |           |  |  |  |  |  |  |  |
| IP Address                                                                                                    | 10.6.10.52       |           |  |  |  |  |  |  |  |
| Additional ThinManager Servers                                                                                                    |                  |           |  |  |  |  |  |  |  |
|                                                                                                    | 3                |           |  |  |  |  |  |  |  |
| < Back N                                                                                                    | ext > Finish Car | ncel Help |  |  |  |  |  |  |  |

36. To verify that Automatic Synchronization is configured properly, click the **ThinManager Server** icon from tab toolbar, followed by selecting your **ThinManager Server** from the tree and then clicking the **Synchronization** tab. You should see a **Synchronization State** indicating **Synchronized**. At this point, ThinManager is successfully activated with FactoryTalk Activated V-FLEX licenses.

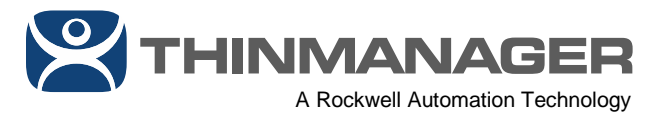

|                                                                                                    |                  | 7                                   |                       |               | 20.0                                         |            |               | ThinManager v   |
|----------------------------------------------------------------------------------------------------|------------------|-------------------------------------|-----------------------|---------------|----------------------------------------------|------------|---------------|-----------------|
| E                                                                                                    | dit Manage       | Install                             | Tools View            | Remote View   | Help                                         |            |               |                 |
| Packages Restore Biometric Database<br>Restore Backup Biometric Database<br>@ Backup Biometric Database<br>@ Synchronize |                  | PXE ThinManag<br>Server Server Liss | Manager<br>erver List |               | Manage Synchronize Set<br>Accounts Passwords |            |               |                 |
| Packages                                                                                                    | (                | Configuration                       | n Manage              |               |                                              |            | Acti 3 ectory |                 |
| ThinManag                                                                                                    | er Server        |                                     | Configurat            | tion Licenses | Properties S                                 | chedule Ve | rsions        | Synchronization |
| E-😤 Th                                                                                                    | inManager Server | s                                   | Attribute             |               | Value                                        | •          |               |                 |
| 2 RDS1                                                                                                    |                  | Synchronization Mode                |                       | Ma            | aster                                        |            |               |                 |
| 9-                                                                                                    |                  | Synchronization State               |                       | Sv            | /nchronized                                  |            |               |                 |
|                                                                                                    |                  | Synchronization Peers               |                       | 10            | 1.6.10.52                                    |            |               |                 |
|                                                                                                    |                  |                                     | Synchroniza           |               |                                              |            |               |                 |
|                                                                                                    |                  | 🥥 ×                                 |                       |               |                                              |            |               |                 |
|                                                                                                    |                  |                                     |                       |               |                                              |            |               |                 |

With FactoryTalk Activation, you can re-host any number of V-FLEX licenses at any time.

February 6, 2020 Version 1.0

ThinManager - A Rockwell Automation Technology www.thinmanager.com | Toll-Free 1-877-239-4282 | 678-990-0945